## F 富士電機 MONITOUCH EXPRESS

第142号(2021年6月号)

# 【運用改善のご提案】 ピクチャビューアで画像表示の使いやすさをアップ!

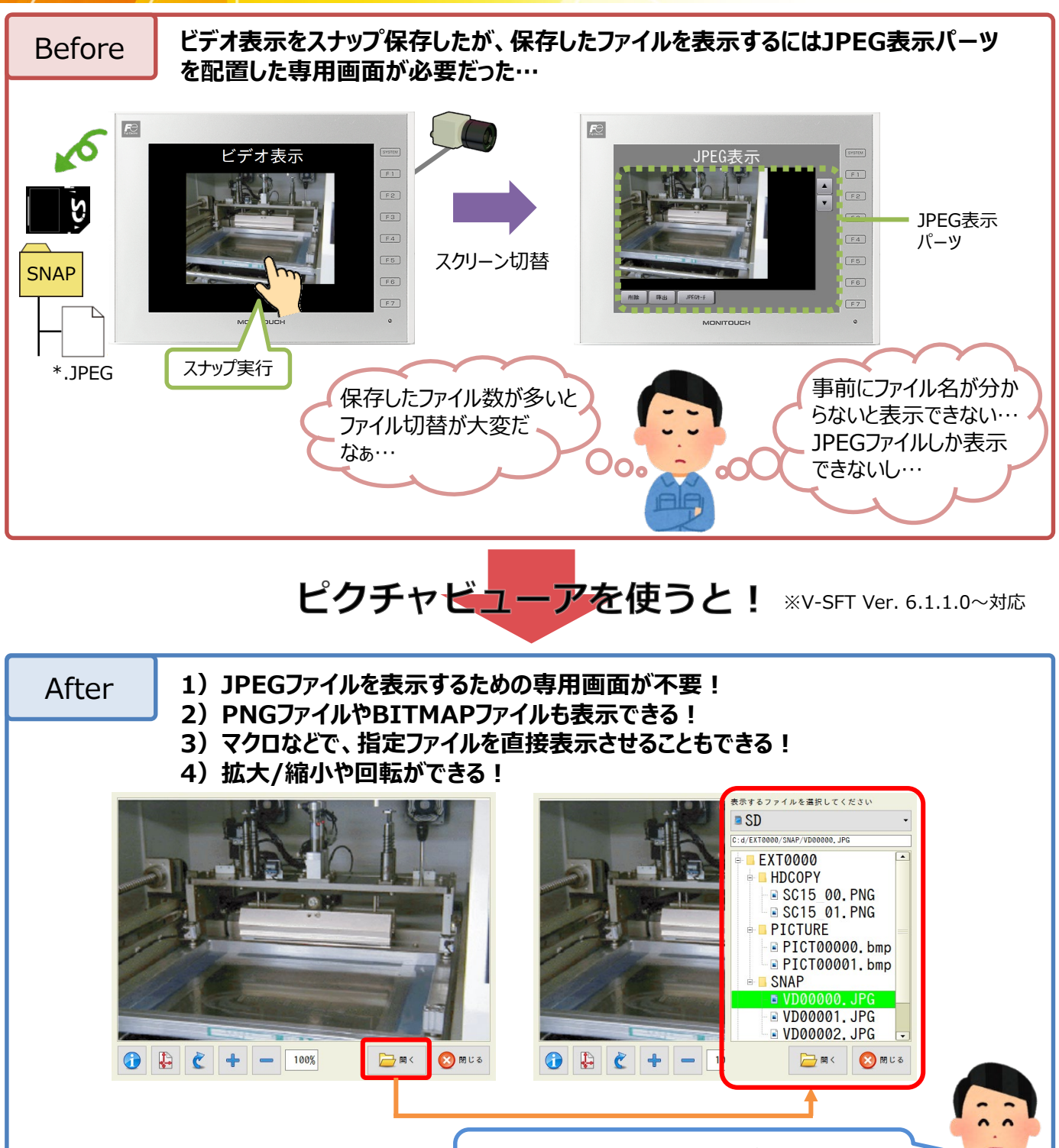

ストレージ内から、簡単にファイルが選択できるね! 拡大できるから、画像の細部まで確認できるね!

発紘電機株式会社

#### ■ 一 合 富士電機 MONITOUCH ● EXPRESS

### ピクチャビューアとJPEG表示の違い

| 項目               | ピクチャビューア                                                                              | JPEG表示                                                                                                    |
|------------------|---------------------------------------------------------------------------------------|----------------------------------------------------------------------------------------------------|
| パーツの配置           | 不要                                                                                    | 必要                                                                                                    |
| 表示方法             | ・スイッチ<br>・システムメニュー(ローカル画面でも表示可)<br>・PLC指令                                             | 専用画面上で常時表示<br>(ローカル画面での表示不可)                                                                              |
| 表示可能な<br>ファイルの種類 | JPEG (.JPG)<br>PNG (.PNG)<br>BITMAP (.bmp)                                            | JPEG (.JPG)                                                                                               |
| ファイル名            | ・PICTxxxxx(xxxxx:00000~99999)<br>・任意のファイル名(半角64 文字、全角32文字以内)                          | ・JPxxxxx.jpg (xxxxx : 00000 ~32767)<br>・任意のファイル名(半角64 文字、全角32文字以内)<br>・VDxxxxx.jpg (xxxxx : 00000 ~32767) |
| ファイル格納先          | スイッチ、PLC 指令でビューア表示時は以下に格納<br>(アクセスフォルダ)¥PICTURE<br>* ビューア表示後、 <b>ストレージ切替/フォルダ切替可能</b> | (アクセスフォルダ)¥JPEG または<br>(アクセスフォルダ)¥SNAP<br>* ストレージ切替/フォルダ切替不可                                              |
| 拡大/縮小            | 可(50%~200%)                                                                           | 表示領域に合わせて自動的に拡大/縮小                                                                                        |
| ファイル情報の<br>表示    | マイル版社<br>フイルA 10000k.jpg<br>フイルA 2012000.jpg                                          | 不可                                                                                                    |
| 回転               |                                                                                       | 不可                                                                                                    |
|                  | 274.474.X <u>34234 Byre</u>                                                           |                                                                                                    |

こんな使い方もできる 🧯

### USBカメラでリアルタイム表示中の映像を画像ファイルとして保存! ピクチャビューアでファイルを確認できる!

🚯 🛃 숱 🕂 — 100% 🗁 🖛 🔇 क्राण्ड

※V-SFT Ver. 6.1.1.0~対応

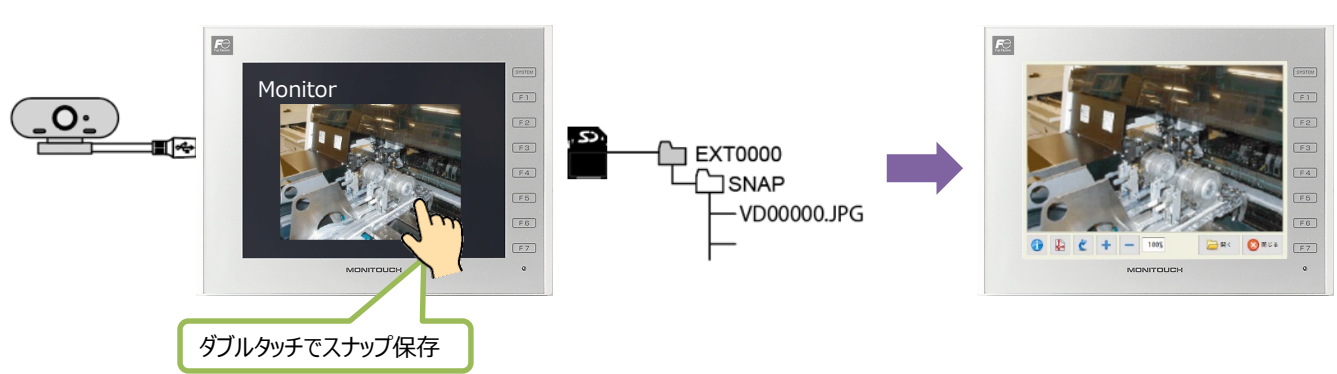

(注意) USBカメラ画像をスナップ保存後、スイッチ機能やPLC指令でピクチャビューアを表示させる場合 ストレージビューアやマクロを使って、ファイルをSNAPフォルダからPICTUREフォルダにコピー&リネイムする必要があります。

- (発行元)
   発紘電機株式会社

   モニタッチコールセンター
- TEL
   :
   0120-128-220

   FAX
   :
   076-274-5208

   URL
   :
   www.hakko-elec.co.jp